# **GigaDevice Semiconductor Inc.**

# Migration from GD32E230 series to GD32F3x0 series

Application Note AN046

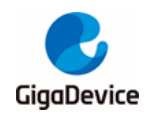

# **Table of Contents**

| Tabl            | e of Contents                                                                                                   | 2                     |
|-----------------|----------------------------------------------------------------------------------------------------|-----------------------|
| List            | of Figures                                                                                                    | 3                     |
| List            | of Tables                                                                                                    | 5                     |
| 1.              | Introduction                                                                                                    | 6                     |
| 2.              | Introduction to hardware differences                                                                            | 7                     |
| 3.              | Comparison of resource and peripheral addresses                                                                 | 9                     |
| 4.              | Comparison of development tools                                                                                 | 12                    |
| 5.              | Software environment settings                                                                                   | 13                    |
| <b>5.1</b><br>៖ | I. Using Keil to develop GD32F3x05.1.1. Add GD32F3x0 MCU device in Keil45.1.2. Add GD32F3x0 MCU device in Keil5 | <b>13</b><br>13<br>15 |
| 5.2             | 2. Debugging and simulating GD32F3x0 with GD-Link                                                               | 17                    |
| 5.3             | <ol><li>Debugging and simulating GD32F3x0 with J-Link</li></ol>                                                 | 19                    |
| <b>5.4</b><br>t | I.Using IAR to develop GD32F3x05.4.1Add gd32F3x0 MCU device in IAR5.4.2Debugging GD32F3x0 in IAR                |                       |
| 6.              | Steps of GD32E23x firmware library adapting to GD32F3x0 Series M                                                | CU 26                 |
| 7.              | Steps to replace GD32E23x project library with GD32F3x0 Library                                                 | 31                    |
| 8.              | Revision history                                                                                                |                       |

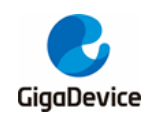

# **List of Figures**

| Figure 2-1. Comparison diagram of LQFP48 package of GD32F3x0 and GD32E230xx7               |
|--------------------------------------------------------------------------------------------|
| Figure 2-2. Comparison diagram of QFN32 package of GD32F3x0 and GD32E230xx7                |
| Figure 2-3. Comparison diagram of QFN28 package of GD32F3x0 and GD32E230xx8                |
| Figure 2-4. Comparison diagram of TSSOP20 package of GD32F330/F310xx and GD32E230xx 8      |
| Figure 2-5. Comparison diagram of LQFP32 package of GD32F310xx and GD32E230xx              |
| Figure 5-1. GD32F3x0 plug-in package details 13                                            |
| Figure 5-2. Installation diagram of GD32F3x0 Series MCU plug-in package (Keil4) 13         |
| Figure 5-3. Successful installation of GD32F3x0 Series MCU plug-in package (Keil4)14       |
| Figure 5-4. GD32F3x0 series flash algorithm file selection diagram (Keil4) 14              |
| Figure 5-5. GD32F3x0 plug-in package details 15                                            |
| Figure 5-6. Installation diagram of GD32F3x0 Series MCU plug-in package (Keil5) 15         |
| Figure 5-7. Successful installation of GD32F3x0 Series MCU plug-in package (Keil5) 16      |
| Figure 5-8. GD32F3x0 series flash algorithm file selection diagram (Keil5) 16              |
| Figure 5-9. Select the "CMSIS-DAP Debugger" option in the Debug interface (Keil4) 17       |
| Figure 5-10. Select the "CMSIS-DAP Debugger" option in the Utilities interface (Keil4)     |
| Figure 5-11. GD-Link tool successfully connected to the target MCU(Keil4) 18               |
| Figure 5-12. Schematic diagram of adding flash algorithm file(Keil4) 19                    |
| Figure 5-13. Schematic diagram of GD-Link simulation(Keil4) 19                             |
| Figure 5-14. Select the "J-LINK/J-Trace Cortex" option in the Debug interface (Keil4) 20   |
| Figure 5-15. Select the "J-LINK/J-Trace Cortex" option in the Utilities interface (Keil4)  |
| Figure 5-16. J-Link tool successfully connected to the target MCU(Keil4)                   |
| Figure 5-17. Schematic diagram of adding flash algorithm file(Keil4)                       |
| Figure 5-18. Schematic diagram of J-Link simulation(Keil4)                                 |
| Figure 5-19. Installation diagram of GD32F3x0 Series MCU plug-in package(IAR) 22           |
| Figure 5-20. Successful installation of GD32F3x0 Series MCU plug-in package (IAR) 22       |
| Figure 5-21. Select the GD device in the IAR "Options" interface                           |
| Figure 5-22. Add CMSIS file in IAR "Options" interface                                     |
| Figure 5-23. Add ICF file in IAR "Options" interface                                       |
| Figure 5-24. Select the debugger tool in the IAR "Options" interface                       |
| Figure 5-25. Configure flash loader in IAR "Options" interface                             |
| Figure 6-1. Open GD32E23x Keil project 26                                                  |
| Figure 6-2. Select GD32F3x0 device in GD32E23x project                                     |
| Figure 6-3. Add the flash algorithm of GD32F3x0 27                                         |
| Figure 6-4. Add Cortex M4 kernel files to GD32E23x firmware library 27                     |
| Figure 6-5. Modify the contents of "gd32e23x.h"                                            |
| Figure 7-1. Copy h file in CMSIS of GD32F3x0 firmware library to GD32E23x                  |
| Figure 7-2. Copy and replace the Include and Source files in CMSIS under GD32F3x0 firmware |
| library into GD32E23x firmware library 31                                                  |
| Figure 7-3. Copy and replace the Include and Source files in standard_peripheral under     |
| GD32F3x0 firmware library into GD32E23x firmware library                                   |

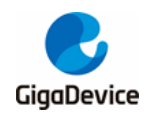

| Figure 7-4. Copy the "gd32f3x0_libopt.h" file in GD32F3x0 firmware library into GD32E      | 23x  |
|--------------------------------------------------------------------------------------------|------|
| firmware library                                                                           | . 31 |
| Figure 7-5. Open the Keil project under the template file in the GD32E23x firmware library | . 32 |
| Figure 7-6. Remove the Yellow marked files and add new files                               | . 33 |
| Figure 7-7. Modify the contents of "main.c", "systick.c" files                             | . 33 |
| Figure 7-8. Reselect GD32F3x0 MCU device                                                   | . 34 |
| Figure 7-9. Reselect GD32F3x0 Flash algorithm                                              | . 34 |

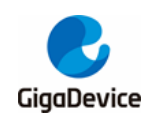

# **List of Tables**

| Table 3-1. GD32F3x0 series and gd32E230xx series resources comparison overview         9  |
|-------------------------------------------------------------------------------------------|
| Table 3-2. GD32F3x0 series and GD32E230xx series peripheral address comparison overview 9 |
| Table 4-1. Comparison of IDE environment between GD32F3x0 series and GD32E230xx series    |
|                                                                                           |
| Table 4-2. Comparison of GD32F3x0 series and GD32E230xx series debugging tools 12         |
| Table 6-1. Modify the contents of "gd32e23x.h" 27                                         |
| Table 6-2. Modify the contents of "gd32e23x_misc.h"                                       |
| Table 6-3. Modify the contents of "gd32e23x_misc.c" 28                                    |
| Table 6-4. Modify the contents of "gd32e23x_misc.h"                                       |
| Table 6-5. Modify the contents of "gd32e23x_misc.c" 28                                    |
| Table 6-6. Remove the function of waiting period in GD32E23x project                      |
| Table 6-7. Add half word programming to "gd32e23x_fmc.h" of GD32E23x project 30           |
| Table 6-8. Add half word programming to "gd32e23x_fmc.c" of GD32E23x project              |
| Table 7-1. nvic_priority_group_set function 34                                            |
| Table 7-2. nvic_irq_enable function                                                       |
| Table 8-1. Revision history                                                               |
|                                                                                           |

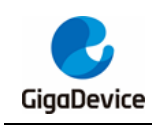

# 1. Introduction

This application note is designed to help you quickly migrate applications from GD32E230xx series MCU to GD32F3x0 series MCU.

In order to make better use of the information in this application note, you need to download it from the website www.GD32MCU.com, such as datasheet, user manual, official code and various development tools.

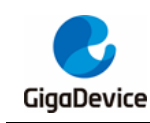

## 2. Introduction to hardware differences

The package types of GD32E230xx series include: TSSOP20, LGA20, QFN28, QFN32, LQFP32 and LQFP48; The package types of GD32F3x0 series include:TSSOP20 (GD32F330/F310xx series only), QFN28, QFN32, LQFP32(GD32F310xx series only), LQFP48, LQFP64(GD32F330/F350xx series only). The chip pins of the same package of the two series are compatible, see *Figure 2-1. Comparison diagram of LQFP48 package of GD32F3x0 and GD32E230xx*, *Figure 2-2. Comparison diagram of QFN32 package of GD32F3x0 and GD32E230xx*, *Figure 2-3. Comparison diagram of QFN28 package of GD32F3x0 and GD32E230xx*, *Figure 2-4. Comparison diagram of TSSOP20 package of GD32F330/F310xx and GD32E230xx*, *Figure 2-5. Comparison diagram of LQFP32 package of GD32F310xx and GD32E230xx*.

- 1. In the package of TSSOP20 and QFN28, PA9 and PA10 of GD32E230xx series can be mapped to PA11 and PA12. GD32F3x0 series does not have this function.
- LQFP48 package's pin 1 is V<sub>DD</sub> on GD32E230xx series and Vbat on GD32F3x0, that is, GD32E230xx does not support power down RTC.

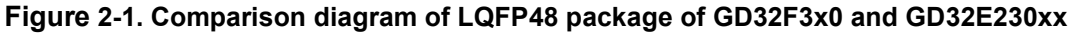

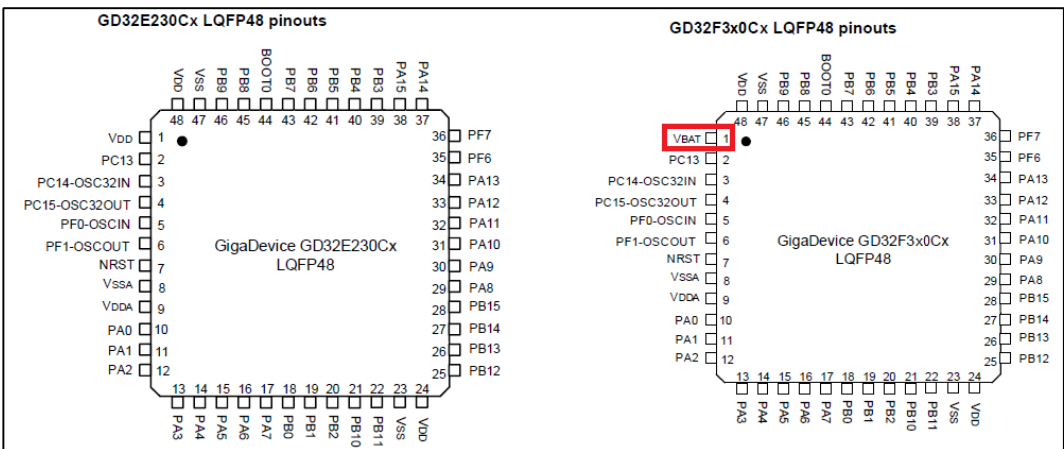

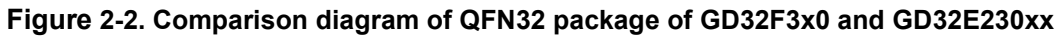

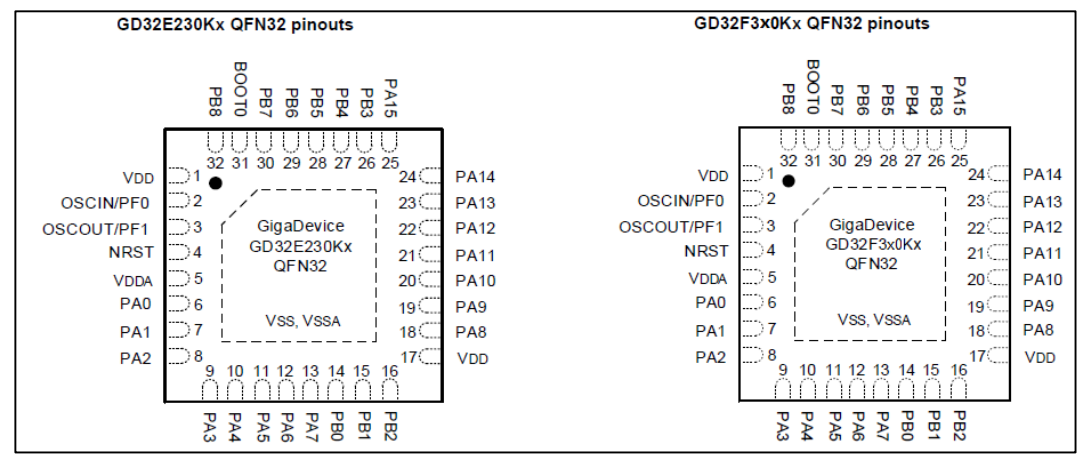

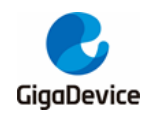

Figure 2-3. Comparison diagram of QFN28 package of GD32F3x0 and GD32E230xx

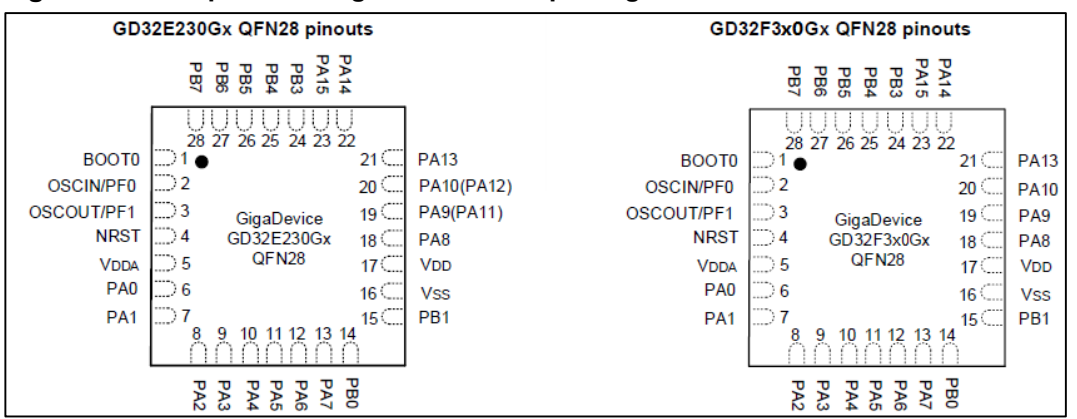

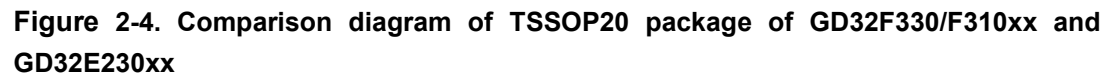

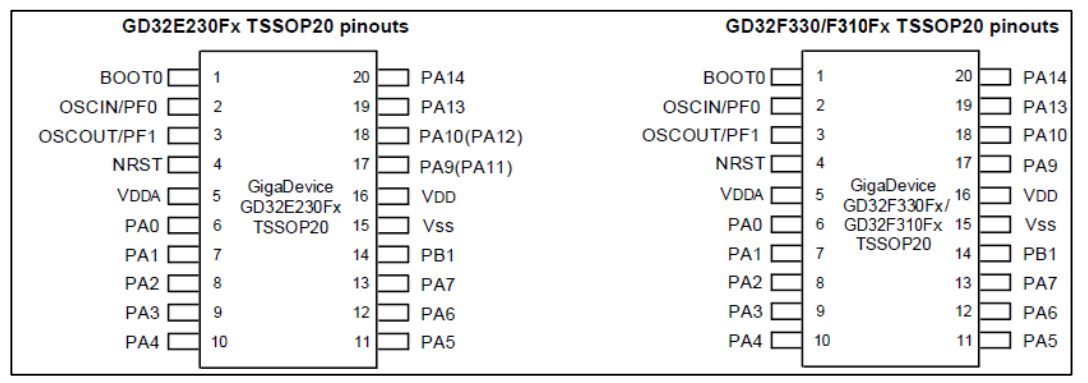

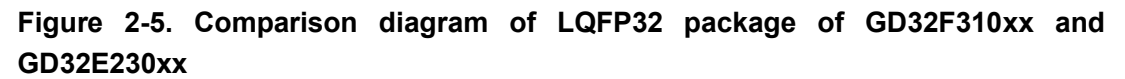

| GD32E230Kx LQFP32 pinouts                                                                                                    | GD32F310KxT6 LQFP32 pinouts                                                                                                    |
|----------------------------------------------------------------------------------------------------|----------------------------------------------------------------------------------------------------|
| 32 31 30 29 28 27 26 25                                                                                                    | 32 31 30 29 28 27 26 25                                                                                                    |
| VDD       1       4       24       PA14         PF0-OSCIN       2       23       PA13         PF1-OSCOUT       3       22       PA12         NRST       4       GigaDevice GD32E230Kx       21       PA11         VDDA       5       20       PA10         PA0       6       19       PA9         PA1       7       18       PA8                                                                                                    | VDD       1       ●       24       PA14         PF0-OSCIN       2       23       PA13         PF1-OSCOUT       3       GigaDevice       22       PA12         NRST       4       GD32F310KxT6       21       PA11         VDDA       5       LQFP32       20       PA10         PA0       6       19       PA9         PA1       7       18       PA8 |
| PA2 8 17 VOD<br>9 10 11 12 13 14 15 16<br>9 10 11 12 13 14 15 16 | PAZ U 8<br>9 10 11 12 13 14 15 16<br>9 10 11 12 13 14 15 16<br>A A A A A A A A A A A A A A A A A A A                                                                                                     |

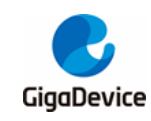

3.

## Comparison of resource and peripheral addresses

The resources of GD32F3x0 series and GD32E230xx series are slightly different:

- 1. TIMER1 is added to GD32F3x0 series, but TIMER5 is cut out(GD32F350xx has this peripheral). GD32E230xx series has TIMER5, but there is no TIMER1;
- 2. GD32E230xx and GD32F350xx series has a comparator, there is no one in GD32F330/F310xx;
- 3. GD32E230xx series adds 1K OTP area, which is not available in GD32F3x0 series;
- 4. GD32F350xx series has USBFS, HDMI-CEC and DAC peripheral, GD32F330/F310xx series and GD32E230xx series do not have these peripheral.

Please check for details in <u>Table 3-1. GD32F3x0 series and gd32E230xx series resources</u> <u>comparison overview</u> and <u>Table 3-2. GD32F3x0 series and GD32E230xx series</u> <u>peripheral address comparison overview</u>.

| Peripheral        | GD32F310xx | GD32F330xx       | GD32F350xx  | GD32E230xx |
|-------------------|------------|------------------|-------------|------------|
| Core              | Cortex-M4  | Cortex-M4        | Cortex-M4   | Cortex-M23 |
| Flash             | 16K-64K    | 16K-128K         | 16K-128K    | 16K-64K    |
| RAM               | 4K-8K      | 4K-16K           | 4K-16K      | 4K-8K      |
| Frequency         | 72MHz      | 84MHz            | 108MHz      | 72MHz      |
| GPTM(32bit)       | 0          | 1                | 1           | 0          |
| GPTM(16bit)       | 4/5        | 4/5              | 5           | 4/5        |
| AdvTM             | 1          | 1                | 1           | 1          |
| BaseTM            | 0          | 0                | 1           | 1          |
| U(S)ART           | 1/2        | 1/2              | 1/2         | 1/2        |
| I2C               | 1/2        | 1/2              | 1/2         | 1/2        |
| SPI               | 1/2        | 1/2              | 1/2         | 1/2        |
| I2S               | 1          | 0                | 1           | 1          |
| USBFS             | 0          | 0                | 1           | 0          |
| HDMI-CEC          | 0          | 0                | 1           | 0          |
| TSI               | 0          | 0                | 1           | 0          |
| COMP              | 0          | 0                | 2           | 1          |
| ADC               | 1(9)/1(10) | 1(9)/1(10)/1(16) | 1(10)/1(16) | 1(9)/1(10) |
| DAC               | 0          | 0                | 1           | 0          |
| Operating Voltage | 2.6-3.6V   | 2.6-3.6V         | 2.6-3.6V    | 1.8-3.6V   |
| Temperature Range | -40-85°C   | -40-85°C         | -40-85°C    | -40-85°C   |

**Note:** The above "/" represents a variety of situations, which need to be distinguished according to the specific chip part number.

#### Table 3-2. GD32F3x0 series and GD32E230xx series peripheral address comparison

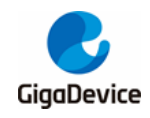

| Peripheral               | BUS                                   | GD32F3x0   | GD32E230xx |
|--------------------------|---------------------------------------|------------|------------|
| GPIOF                    |                                       | 0X48001400 | 0X48001400 |
| GPIOD                    | GPIOD<br>GPIOC AHB2<br>GPIOB<br>GPIOA | 0X48000C00 | -          |
| GPIOC                    |                                       | 0X48000800 | 0x48000800 |
| GPIOB                    |                                       | 0X48000400 | 0X48000400 |
| GPIOA                    |                                       | 0X48000000 | 0X48000000 |
| USBFS                    |                                       | 0X5000000  | -          |
| TSI                      |                                       | 0X40024400 | -          |
| CRC                      |                                       | 0X40023000 | 0X40023000 |
| FMC                      | AHB1                                  | 0X40022000 | 0X40022000 |
| RCU                      |                                       | 0X40021000 | 0X40021000 |
| DMA                      |                                       | 0X40020000 | 0X40020000 |
| DBG                      |                                       | 0xE0042000 | 0X40015800 |
| TIMER16                  |                                       | 0X40014800 | 0X40014800 |
| TIMER15                  |                                       | 0X40014400 | 0X40014400 |
| TIMER14                  |                                       | 0X40014000 | 0X40014000 |
| USART0                   |                                       | 0X40013800 | 0X40013800 |
| SPI0/I2S0                | APB2                                  | 0X40013000 | 0X40013000 |
| TIMER0                   |                                       | 0X40012C00 | 0X40012C00 |
| ADC                      |                                       | 0X40012400 | 0X40012400 |
| EXTI                     |                                       | 0X40010400 | 0X40010400 |
| SYSCFG+CMP               | -                                     | 0X40010000 | 0X40010000 |
| CTC                      |                                       | 0X4000C800 | -          |
| CEC                      |                                       | 0X40007800 | -          |
| DAC                      |                                       | 0X40007800 | -          |
| PMU                      |                                       | 0X40007000 | 0X40007000 |
| I2C1                     |                                       | 0X40005800 | 0X40005800 |
| I2C0                     |                                       | 0X40005400 | 0X40005400 |
| USART1                   |                                       | 0X40004400 | 0X40004400 |
| SPI1                     |                                       | 0X40003800 | 0X40003800 |
| FWDGT                    | APB1                                  | 0X40003000 | 0X40003000 |
| WWDGT                    |                                       | 0X40002C00 | 0X40002C00 |
| RTC<br>TIMER13<br>TIMER5 |                                       | 0X40002800 | 0X40002800 |
|                          |                                       | 0X40002000 | 0X40002000 |
|                          |                                       | 0X40001000 | 0X40001000 |
| TIMER2                   | l F                                   | 0X40000400 | 0X40000400 |
| TIMER1                   |                                       | 0X4000000  | -          |
| SRAM                     |                                       | 0x20000000 | 0x2000000  |
| Option Byte              |                                       | 0x1FFFF800 | 0x1FFFF800 |
| Main Flash               |                                       | 0x08000000 | 0x0800000  |
| System Memory            |                                       | 0x1FFFEC00 | 0x1FFFEC00 |

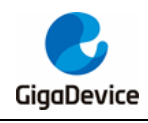

## AN046 Migration from GD32E230 series to GD32F3x0 series

OTP - 0x1FFF7000

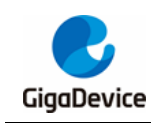

# 4. Comparison of development tools

GD32F3x0 can be developed by using Keil4 and Keil5 of MDK for arm. It is recommended to install version 4.74 or above when using Keil4; Using Keil5, it is recommended to install version 5.20 or above. You can also use IAR for ARM development. It is recommended to install IAR 6.3 or above, As shown in <u>Table 4-1. Comparison of IDE environment between</u> <u>GD32F3x0 series and GD32E230xx series</u>.

# Table 4-1. Comparison of IDE environment between GD32F3x0 series and GD32E230xx series

| MCU series | GD32F3x0                     | GD32E230xx         |
|------------|------------------------------|--------------------|
| KEIL       | Both Keil4 and Keil5 support | KEIL 5.25 or above |
| IAR        | IAR 6.3 or above             | IAR 8.1 or above   |

GD32F3x0 can be developed with debugging tools such as J-LINK, ULINK and GD-LINK. As shown in <u>Table 4-2. Comparison of GD32F3x0 series and GD32E230xx series debugging</u> tools.

#### Table 4-2. Comparison of GD32F3x0 series and GD32E230xx series debugging tools

| MCU series | GD32F3x0                        | GD32E230xx              |  |
|------------|---------------------------------|-------------------------|--|
| JLINK      | JLINK ob, V8 and V9 all support | Only JLINK V9 and above |  |
| ULINK      | support                         | support                 |  |
| GDLINK     | support                         | support                 |  |

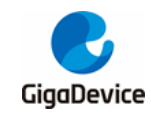

# 5. Software environment settings

## 5.1. Using Keil to develop GD32F3x0

At present, the common MDK for arm versions on the market include Keil4 and Keil5: it is recommended to install version 4.74 or above for Keil4 and version 5.20 or above for Keil5.

### 5.1.1. Add GD32F3x0 MCU device in Keil4

1. Download GD32F3x0 series plug-ins from gd32mcu website.

#### Figure 5-1. GD32F3x0 plug-in package details

| gd32mcu.com/en/download/0?kw=GD32F3 |                                                                                                    |                             |                 |  |  |  |
|-------------------------------------|----------------------------------------------------------------------------------------------------|-----------------------------|-----------------|--|--|--|
| Full Data                           | GD32F3x0 Firmware Library<br>Introduction: GD32F3x0 standard firmware library is suitable for GD32F3x0 ser                               | 2.2.0<br>ies MCU. The libra | ary is compatib |  |  |  |
| GD32L2 MCU                          | D32L2 MCU Software Interface Standard), and includes programs, data structures and mail the related drivers and sample programs          |                             |                 |  |  |  |
| GD32F1 MCU                          | GD32F3x0 AddOn                                                                                                    | 3.0.0                       | ٩               |  |  |  |
| GD32F2 MCU                          | Introduction: Introduction:<br>1. GigaDevice.GD32F3x0 Addon.3.0.0.exe support Keil Version 4.74;                                         |                             |                 |  |  |  |
| GD32F3 MCU                          | 2. GigaDevice.GD32F3x0_DFP.3.0.0.pack support Keil Version 5.26 above;<br>3. IAR_GD32F3x0_ADDON.3.0.0.exe support IAR Version 7.4 above. |                             |                 |  |  |  |
| GD32F4 MCU                          |                                                                                                    |                             |                 |  |  |  |

2. Double click the installation file to install the plug-in to the directory of Keil4. Generally, it will be selected by default. If Keil4 and Keil5 are both installed, it needs to be selected manually.

#### Figure 5-2. Installation diagram of GD32F3x0 Series MCU plug-in package (Keil4)

| Setup GigaDevice GD32F30x Device AddOn Package                                | to Keil MDK-ARM               | Х                                |
|-------------------------------------------------------------------------------|-------------------------------|----------------------------------|
| Folder Selection<br>Select the folder where SETUP will install files.         | ARM                           | <b>M°KEIL°</b><br>Itroller Tools |
| This Add-On will install into the following product folder.                   |                               |                                  |
| To install to this folder, press 'Next'. To install to a different fo folder. | lder, press 'Browse' and sele | ect another                      |
| Destination Folder                                                            |                               |                                  |
| C:\Keil                                                                       |                               | B <u>r</u> owse                  |
|                                                                               |                               |                                  |
|                                                                               |                               |                                  |
|                                                                               |                               |                                  |
| — Keil MDK-ARM Setup —                                                        | << Back Next >>               | Cancel                           |

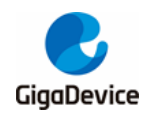

3. After successful installation, reopen Keil4, and the drop-down option of "Database" can appear in "Options for Target ->Device". Click to view the GD32F3x0 part number.

#### Figure 5-3. Successful installation of GD32F3x0 Series MCU plug-in package (Keil4)

| Options for Target 'GD3                                                                                                    | 2F330'                                                                                                    | ×         |
|----------------------------------------------------------------------------------------------------|----------------------------------------------------------------------------------------------------|-----------|
| ♥       Options for Target 'GD3         Device       Target ) Output ] L         Database:       GigaDevice         Device:       GD32F330G4         Toolset:       ARM         □•       GigaDevice         □       GigaDevice         □       GD32F330C4         □       GD32F330C6         □       GD32F330C6         □       GD32F330C6         □       GD32F330C6         □       GD32F330F8         □       GD32F330F8         □       GD32F330G8         □       GD32F330G8         □       GD32F330G8         □       GD32F330F8         □       GD32F330G8         □       GD32F330K4         □       GD32F330K6 | 2F330'         isting       User       C/C++       Asm       Linker       Debug       Utilities         ce       GD32F3x0 Devices                 Core:       ARM 32-bit Cortex-M4 Microcontroller, 120MHz max)          Memories: <ul> <li>16 Kbytes of Flash memory</li> <li>4 Kbytes of SRAM with HW party checking</li> <li>1 * general timer (32bit)</li> <li>4 * general timer (32bit)</li> <li>2 * watch dog timer</li> <li>RTC</li> <li>1 * 12C</li> <li>1 * 12C</li> <li>1 * 2P</li> <li>1 * ADC (10 channels)</li> </ul> | ×         |
| GD32E330R8                                                                                                    | V < OK Cancel Defaults                                                                                                    | ><br>Help |

4. For the smooth progress of subsequent debugging, it is recommended to check whether there is a download algorithm under the installation path. You can check it in the following way: open a project, select the device as GD32F3x0, and then "Options for Target -> Debug ->Settings -> Flash Download-> Add". If there is a flash download algorithm of GD32F3x0 in the drop-down option, the installation is successful.

Figure 5-4. GD32F3x0 series flash algorithm file selection diagram (Keil4)

| Download F  | unction −<br>○ Eras<br>○ Eras<br>○ Do r | e Full Chip                | RAM for Algor<br>Start: 0x20 | ithm<br>000000 Size | e: 0x0800 |   |
|-------------|-----------------------------------------|----------------------------|------------------------------|---------------------|-----------|---|
| Programming | g Algorit <sub>A</sub>                  | dd Flash Programming Alg   | orithm                       |                     | ×         | 1 |
| Descriptio  | n                                       |                            |                              |                     |           |   |
|             |                                         | Description                | Device Type                  | Device Size         | A         |   |
|             |                                         | GD32F30x High-density FMC  | On-chip Flash                | 512k                |           |   |
|             |                                         | GD32F30x Extra-density FMC | On-chip Flash                | 3M                  |           |   |
|             |                                         | GD32F3x0 FMC               | On-chip Flash                | 128k                |           |   |
|             |                                         | GD32F403 FMC               | On-chip Flash                | 3M                  |           |   |
| 1           | -                                       | GD32F4xx_1MB FMC           | On-chip Flash                | 1M                  |           |   |
|             |                                         | GD32F4XX_2MB FMC           | On-chip Hash                 | ZM<br>2M            |           |   |
|             |                                         | GD32F4XX_3IVIB FIVIC       | On-chip Flash                | 31VI<br>5106        |           |   |
|             |                                         | HT32 Series Flash          | On-chip Flash                | 128                 |           |   |
|             |                                         | HT32 Series Flash Options  | On-chip Flash                | 4k                  |           |   |
|             |                                         | K8P5615UQA Dual Flash      | Ext. Flash 32-bit            | 64M                 |           |   |
|             |                                         | LM3Sxxx 128kB Flash        | On-chip Flash                | 128k                |           |   |
|             |                                         | LM3Sxxx 16kB Flash         | On-chip Flash                | 16k                 |           |   |
|             |                                         | LM3Sxxx 256kB Flash        | On-chip Flash                | 256k                |           |   |
|             |                                         | LM3Sxxx 32kB Flash         | On-chip Flash                | 32k                 |           |   |
|             |                                         | LM3Sxxx 384kB Flash        | On-chip Flash                | 384k                | ¥         |   |
|             |                                         | Add                        | Cancel                       | 1                   |           |   |

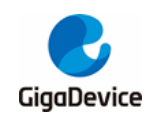

#### 5.1.2. Add GD32F3x0 MCU device in Keil5

1. Download GD32F3x0 series plug-ins from gd32mcu website.

#### Figure 5-5. GD32F3x0 plug-in package details

| gd32mcu.con | n/en/download/0?kw=GD32F3                                                                                                    |                               |                 |
|-------------|----------------------------------------------------------------------------------------------------|-------------------------------|-----------------|
| Full Data   | GD32F3x0 Firmware Library<br>Introduction: GD32F3x0 standard firmware library is suitable for GD32F3x0 s                                                     | 2.2.0<br>eries MCU. The libra | arv is compatib |
| GD32L2 MCU  | Software Interface Standard), and includes programs, data structures and ma<br>all the related drivers and sample programs                                   | cro definitions. It cov       | ers the feature |
| GD32F1 MCU  | GD32F3x0 AddOn                                                                                                    | 3.0.0                         | ٩               |
| GD32F2 MCU  | Introduction: Introduction:<br>1. GigaDevice.GD32F3x0 Addon.3.0.0.exe support Keil Version 4.74;                                                             |                               |                 |
| GD32F3 MCU  | <ol> <li>GigaDevice.GD32F3x0_DFP.3.0.0.pack support Keil Version 5.26 above;</li> <li>IAR_GD32F3x0_ADDON.3.0.0.exe support IAR Version 7.4 above.</li> </ol> |                               |                 |
| GD32F4 MCU  |                                                                                                    |                               |                 |

2. Extract and install it into the directory of Keil5.

#### Figure 5-6. Installation diagram of GD32F3x0 Series MCU plug-in package (Keil5)

| Pack Unzip: GigaDevice GD32F30x_DFP 2.1.0                                              |            |         | ×      |
|----------------------------------------------------------------------------------------|------------|---------|--------|
| Welcome to Keil Pack Unzip<br>Release 9/2020                                           |            |         |        |
| This program installs the Software Pack:                                               |            |         |        |
| GigaDevice GD32F30x_DFP 2.1.0<br>GigaDevice GD32F30x Series Device Support and Example | \$         |         |        |
| Destination Folder     C:\Users\xian\AppData\Local\Arm\Packs\GigaDevice\C              | D32F30x_DF | P\2.1.0 |        |
| Keil Pack Unzip                                                                        |            |         |        |
| Pack already installed.<br>Click "Next" to replace.                                    | << Back    | Next >> | Cancel |

3. After installation, reopen Keil5 project, and you can find GD32F3x0 device in "Options for Target ->Device".

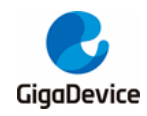

Figure 5-7. Successful installation of GD32F3x0 Series MCU plug-in package (Keil5)

| Options for Target 'GD32F330'                                                                          |                                                                                                    | $\times$ |
|----------------------------------------------------------------------------------------------------|----------------------------------------------------------------------------------------------------|----------|
| Device Target Output Listing User                                                                      | C/C++   Asm   Linker   Debug   Utilities                                                                                                    |          |
| Software Packs                                                                                         | <b>*</b>                                                                                                    |          |
| Vendor: GigaDevice                                                                                     | Software Pack                                                                                                    |          |
| Device: GD32F330C8                                                                                     | Pack: GigaDevice.GD32F3x0_DFP.2.0.0                                                                                                    |          |
| Toolset: ARM                                                                                           | URL: <u>http://gd32mcu.21ic.com/data/documer</u>                                                                                                    |          |
| Search:                                                                                                | GD32 is a new 32-bit high performance, low power consumption<br>universal microcontroller family powered by the ARM Cortex-M4 RISC                                                                                                    | ^        |
| GD32F3x0 Series<br>GD32F3x0 Series<br>GD32F330<br>GD32F330C4<br>GD32F330C6<br>GD32F330C6<br>GD32F330C8 | core, which targeted at various MCU application areas.<br>GD32 family integrates features to simplify system design and provide<br>customers wide range of comprehensive and superior cost effective<br>MCU potfolios with proven technology and great innovation.<br>GD32 family includes entry line, performance line and connectivity<br>line currently. |          |
| - # GD32F330CB<br>- # GD32F330F4<br>- # GD32F330F6                                                     | GD32F330 - ARM Cortex-M4 Core<br>Frequency up to 84 MHz<br>Flash access zero wait state<br>Single-cycle multiplier and hardware divider                                                                                                    |          |
|                                                                                                    | Memories                                                                                                    | ~        |
| OK                                                                                                    | Cancel Defaults Help                                                                                                    |          |

 Add the flash algorithm in "Options for Target -> Debug ->Settings ->Flash Download", and the algorithm of GD32F3x0 will appear, which indicates that the installation is successful. Debug and download is now availabled.

Figure 5-8. GD32F3x0 series flash algorithm file selection diagram (Keil5)

| Download F | O Erase Full Chip  ♥ Pro<br>C Erase Sectors  ♥ Vei                                                                                                    | ogram                                                                                                    | RAM for                                                                                                    | Algorithm                                                                                                    | e: 0x1000 |  |
|------------|----------------------------------------------------------------------------------------------------|----------------------------------------------------------------------------------------------------|----------------------------------------------------------------------------------------------------|----------------------------------------------------------------------------------------------------|-----------|--|
| _          | Add Flash Programming Alg                                                                                                    | gorithm                                                                                                    |                                                                                                    |                                                                                                    | ×         |  |
| Descript   | Description<br>GD32F3x0 FMC<br>AM25tr28 Hash<br>K8P5615UQA Dual Flash<br>LPC18ax/43xx X25FU325F<br>LPC18ax/43xx S25FU325 SP<br>LPC18ax/43xx S25FU32 SP<br>LPC407xx9k S25FU32 SP<br>LPC5460x MT25QL128 SPIFI<br>M29W640FB Flash<br>MMXRT105x EcoXP Flash<br>RC28F640J3x Dual Flash<br>S25FL1032 V2C<br>S29GL064N Dual Flash<br>S23JL032H_BOT Flash<br>S23JL032H_TOP Flash | Flash Size           128k           15M           64M           8M           4M           8M           4M           16M           8M           4M           16M           16M           16M           4M           4M | Device Type<br>On-chip Flash<br>Ext. Hash 15bit<br>Ext. Rash 32bit<br>Ext. Rash 32bit<br>Ext. Rash 32bit<br>Ext. Rash 5PI<br>Ext. Rash 5PI<br>Ext. Rash 5PI<br>Ext. Rash 5PI<br>Ext. Rash 5PI<br>Ext. Rash 32bit<br>Ext. Rash 32bit<br>Ext. Rash 32bit<br>Ext. Rash 16bit<br>Ext. Rash 16bit | Odnin<br>Device Family Packag<br>MUK Core<br>MDK Core<br>MDK Core<br>MDK Core<br>MDK Core<br>MDK Core<br>MDK Core<br>MDK Core<br>MDK Core<br>MDK Core<br>MDK Core<br>MDK Core<br>MDK Core | e         |  |
|            |                                                                                                    | Adc                                                                                                    | Cance                                                                                                    | 4                                                                                                    |           |  |

5. Open Keil5 project file in Keil4 environment

If Keil5 environment is not installed, Keil4 environment can also be used to compile Keil5 project files. The method is to modify the suffix of the project file, and change the suffix

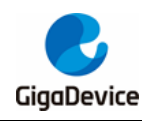

"xxxx. uvprojx" of Keil5 project file to "xxxx. uvproj", then Keil4 can be used for development.

6. Open Keil4 project file in Keil5 environment

If you use Keil5 environment to open the Keil4 project file, There will be no MCU devices found. In this case, you can directly modify the suffix of the Keil4 project file "xxxx.uvproj" to "xxxx.uvprojx", then Keil5 can be used for development.

## 5.2. Debugging and simulating GD32F3x0 with GD-Link

Debugging and simulating GD MCU with GD-Link, The hardware needs to be connected to the development board with GD-Link tool, and the specific configuration of the IDE is as follows.

 Open a GD32F3x0 project and select "CMSIS-DAP Debugger" in "Options for Target -> Debug". Some customers reported that this drive option could not be found because the MDK version is too low and only Keil4 The "CMSIS-DAP Debugger" option is only supported for versions above 4.74 and Keil5.

#### Figure 5-9. Select the "CMSIS-DAP Debugger" option in the Debug interface (Keil4)

| 😗 Options for Target 'GD32F330'                                | ×                                                              |
|----------------------------------------------------------------|----------------------------------------------------------------|
| Device   Target   Output   Listing   User   C/C++   A          | Asm Linker Debug Utilities                                     |
| C Use Simulator Settings                                       |                                                                |
| Load Application at Startup Run to main() Initialization File: | Coad Application at Startup Run to main() Initialization File: |
| Restore Debug Session Settings                                 | Restore Debug Session Settings                                 |
| CPU DLL: Parameter:<br>SARMCM3.DLL -REMAP                      | Driver DLL: Parameter:           SARMCM3.DLL                   |
| Dialog DLL: Parameter:<br>DCM.DLL PCM3                         | Dialog DLL: Parameter:<br>TCM.DLL PCM3                         |
| OK Car                                                         | Local Defaults Help                                            |

2. In "Options for Target > Utilities", we also have to choose "CMSIS-DAP Debugger" option.

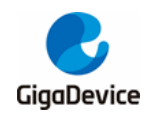

Figure 5-10. Select the "CMSIS-DAP Debugger" option in the Utilities interface (Keil4)

| W Options for Target 'GD32F330'                                                      |
|--------------------------------------------------------------------------------------|
| Device   Target   Output   Listing   User   C/C++   Asm   Linker   Debug   Utilities |
| Configure Flash Menu Command                                                         |
| C Use Target Driver for Flash Programming                                            |
| CMSIS-DAP Debugger   Settings  Update Target before Debugging                        |
| Init File: Edit                                                                      |
| C Use External Tool for Flash Programming                                            |
| Command:                                                                             |
| Arguments:                                                                           |
| E Run Independent                                                                    |
|                                                                                      |
|                                                                                      |
|                                                                                      |
|                                                                                      |
|                                                                                      |
| OK Cancel Defaults Help                                                              |

 In the "Options for Target > Debug ->Settings" check SWJ and Port select SW. "0xXBAXXXX" will appear in the idcode in the right box, indicates that the target MCU device is successfully connected.

Figure 5-11. GD-Link tool successfully connected to the target MCU(Keil4)

| 😨 Options for Target 'GD32F330'                                                 |                                                                                         | ×                                   |
|---------------------------------------------------------------------------------|-----------------------------------------------------------------------------------------|-------------------------------------|
| Cortex-M Target Driver Setup                                                    |                                                                                         | ×                                   |
| Debug Flash Download                                                            |                                                                                         |                                     |
| CMSIS-DAP - JTAG/SW Adapter<br>CMSIS-DAP                                        | SW Device                                                                               | Move<br>Up<br>Down                  |
| Max Clock: 1MHz                                                                 | Automatic Detection ID CODE:     Automatic Detection Device Name:     Add Delete Update | AP: 0x00                            |
| Debug<br>Connect & Reset Options<br>Connect: Normal Rese<br>Reset after Connect | t: Autodetect  Cache Options Download Og Verify Co Verify Co Download Download          | otions<br>de Download<br>d to Flash |
| -                                                                               | OK Cancel                                                                               | Help                                |
|                                                                                 | DK Cancel Defaults                                                                      | Help                                |

 Add the flash algorithm of GD32F3x0 in "Options for Target -> Debug ->Settings -> Flash Download".

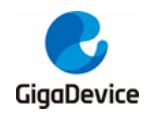

#### Figure 5-12. Schematic diagram of adding flash algorithm file(Keil4)

| 😨 Options for Target 'GD32F3:                                               | 30'                                                                      |                       |                                        | ×    |
|-----------------------------------------------------------------------------|--------------------------------------------------------------------------|-----------------------|----------------------------------------|------|
|                                                                             |                                                                          |                       |                                        |      |
| Cortex-IVI Target Driver Setup                                              |                                                                          |                       |                                        | ×    |
| Debug Flash Download                                                        |                                                                          |                       |                                        |      |
| Download Function<br>C Erase Full Chip<br>C Erase Sectors<br>C Do not Erase | <ul> <li>✓ Program</li> <li>✓ Verify</li> <li>✓ Reset and Run</li> </ul> | RAM for A<br>Start: 0 | vgorithm<br>x20000000 Size: 0x0800     |      |
| Programming Algorithm                                                       |                                                                          |                       |                                        |      |
| Description<br>GD32F3x0 FMC                                                 | Device Type<br>On-chip Flash                                             | Device Size<br>128k   | Address Range<br>08000000H - 0807FFFFH |      |
|                                                                             |                                                                          | Start:                | Size:                                  | _    |
|                                                                             | Add                                                                      | Remove                |                                        |      |
|                                                                             | ОК                                                                       | Cance                 | el                                     | Help |
|                                                                             | ОК                                                                       | Cancel                | Defaults                               | Help |

 Click the shortcut in the red box in <u>Figure 5-13. Schematic diagram of GD-Link</u> <u>simulation(Keil4)</u> to start debugging, and you can use GD-Link for simulation.

File Edit View Project Flash Debug Peripherals Tools SVCS Window Help 🗋 🚰 🛃 🐉 🕹 🛍 🖄 🗢 🖭 🦛 🚽 🥐 🎘 🎘 🎘 🎼 🎘 🕍 word 🖃 🗟 🦸 0 🔗 🚓 🔲 🔍 🗣 🔝 Disassembly egisters 54: 0x080004A8 Register V rcu\_configuration(); F000F832 BL.W rcu Core led\_config(); 55: 56: main.c startup\_gd32f1x0.s R4 0. 51 <sup>L</sup>\*/ 52 in R5 R6 R7 R8 R9 R10 R11 0. 0. int main (void) 0. 0. 0. 0. 53 🖂 { > 54 • 55 rcu\_configuration(); led\_config(); 56 57 /\* setup SysTick Timer for 1ms interrupts \*/ R12 R13 (SP) 0. 0. 58 59 systick\_config(); 60 白 61 Banked System Internal if(0 == gpio\_input\_bit\_get(GPIOA, GPIO\_PIN\_0)){
 /\* delay 100ms \*/ 62 🗄 63 delay\_ims(100);
/\* LED1 on\*/
gpio\_bit\_set(GPIOA, GPIO\_PIN\_1); Т. Р. М. 64 Mode Privilege 65 66 Stack States Sec 6 0 67 68 delay\_1ms(35);
/\* LED1 off\*/ gpio\_bit\_reset(GPIOA, GPIO\_PIN\_1); delay\_1ms(35); 69 70 71 }else{ 🔃 Project 🛛 🚟 Regist

Figure 5-13. Schematic diagram of GD-Link simulation(Keil4)

## 5.3. Debugging and simulating GD32F3x0 with J-Link

Debugging and simulating GD MCU with J-Link, The hardware needs to be connected to the

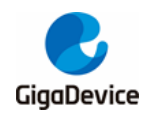

development board with J-Link tool, and the specific configuration of the IDE is as follows:

 Open a GD32F3x0 project file and select "J-LINK/J-Trace Corte " in "Options for Target -> Debug".

Figure 5-14. Select the "J-LINK/J-Trace Cortex" option in the Debug interface (Keil4)

| 🔣 Options for Target 'GD32F330'                                                                                | ×                                                                                                    |
|----------------------------------------------------------------------------------------------------|----------------------------------------------------------------------------------------------------|
| Device   Target   Output   Listing   User   C/C++                                                              | Asm Linker Debug Utilities                                                                                                    |
| C Use <u>Simulator</u> Settings<br>☐ Limit Speed to Real-Time                                                  |                                                                                                    |
| Iversity Iversity Iversity Iversity Iversity Iversity Iversity Iversity Iversity Iversity Initialization File: | ✓ Load Application at Startup ✓ Run to main()<br>Initialization File:                                                                                                    |
| Edit                                                                                                    | Edit                                                                                                    |
| Restore Debug Session Settings                                                                                 | Restore Debug Session Settings                                                                                                    |
| Image: Seakpoints         Image: Toolbox           Image: Watch Windows & Performance Analyzer                 | Image: weak points         Image: weak points         Image: |

2. In "Options for Target > Utilities", we also have to choose "J-LINK/J-Trace Cortex" option.

Figure 5-15. Select the "J-LINK/J-Trace Cortex" option in the Utilities interface (Keil4)

| 🕎 Options for Target 'GD32F330'                                                      | × |
|--------------------------------------------------------------------------------------|---|
| Device   Target   Output   Listing   User   C/C++   Asm   Linker   Debug   Utilities |   |
| Configure Flash Menu Command                                                         |   |
| Use Target Driver for Flash Programming                                              |   |
| J-LINK / J-Trace Cortex Settings Vpdate Target before Debugging                      |   |
| Init File: Edit                                                                      |   |
|                                                                                      |   |

 In the "Options for Target > Debug ->Settings" Port select SW. "0xXBAXXXXX" will appear in the idcode in the right box, indicates that the target MCU device is successfully connected.

Figure 5-16. J-Link tool successfully connected to the target MCU(Keil4)

| Cortex JLink/JTrace Target Driver Setup |                                     | ×    |
|-----------------------------------------|-------------------------------------|------|
| Debug Trace Flash Download              |                                     |      |
| J-Link / J-Trace Adapter                | SW Device                           |      |
| SN: 4294967295                          | IDCODE Device Name                  | Move |
| Device: J-Link                          | SWD Occ2BA01477 ARM CoreSight SW-DP | Up   |
| HW : V9.20 dll : V5.02c                 |                                     | Down |
| FW: J-Link V9 compiled Sep 1 20         | Automatic Detection ID CODE:        | _    |
| SW 💌 10MHz 💌                            | C Manual Configuration Device Name: |      |
| Auto Clk                                | Add Delete Update IR len:           |      |
|                                         |                                     |      |

 Add the flash algorithm of GD32F3x0 in "Options for Target -> Debug ->Settings -> Flash Download".

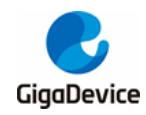

#### Figure 5-17. Schematic diagram of adding flash algorithm file(Keil4)

| Programming Algorithm           Description         Device Type         Device Size         Address Range           GD32F3x0 FMC         On-chip Flash         128k         08000000H - 0807FFFFH             Start:         Size:             Add         Remove | Download Function<br>C Erase Full Chip<br>C Erase Sectors<br>C Do not Erase | <ul> <li>✓ Program</li> <li>✓ Verify</li> <li>✓ Reset and Run</li> </ul> | RAM for A           | Ngonithm<br>0x20000000 Size: 0x0800    |  |
|----------------------------------------------------------------------------------------------------|-----------------------------------------------------------------------------|--------------------------------------------------------------------------|---------------------|----------------------------------------|--|
| Start: Size: Size:                                                                                                    | Programming Algorithm<br>Description<br>GD32F3x0 FMC                        | Device Type<br>On-chip Flash                                             | Device Size<br>128k | Address Range<br>08000000H - 0807FFFFH |  |
| Add Remove                                                                                                    |                                                                             |                                                                          | Start:              | Size:                                  |  |
|                                                                                                    |                                                                             |                                                                          | 1                   | ,                                      |  |
|                                                                                                    |                                                                             | Add                                                                      | Remove              |                                        |  |
|                                                                                                    |                                                                             | Add                                                                      | Remove              |                                        |  |

 Click the shortcut in the red box in <u>Figure 5-18. Schematic diagram of J-Link</u> <u>simulation(Keil4)</u> to start debugging, and you can use J-Link for simulation.

Figure 5-18. Schematic diagram of J-Link simulation(Keil4)

| File Edit View P     | rojec       | t Flash          | Debug Peripherals Tools SVCS Window Help                      |
|----------------------|-------------|------------------|---------------------------------------------------------------|
| 🗋 💕 🖬 🗿              | <u>ж</u> 1  | 6 🛍 🖂            | 이 안   석 →   隆 豫 豫   華 岸 <i>旧</i> 版 🦉 word 🕢 🗟 ≰ 🗐 🔍 🔍 🔗 🌒 🖬 🗨 |
| 🏦 🖹 🕄 🕅              | {} <b>•</b> | {} <b>* *</b> {} |                                                               |
| Registers 🛛 🗜        |             | Disassemb        | ly                                                            |
| Register             | v           | 5.               | 4: rcu_configuration();                                       |
| Core                 | -           | 0x080            | 004A8 F000F832 BL.W rcu_configuration (0x08000510)            |
| N                    | 0.          | 5                | 5: led_config();                                              |
| R1                   | 0.          | 5                | б:                                                            |
| R2                   | 0.          | •                |                                                               |
| R3                   | 0.          | (+) m            | haine the startup addotts of a                                |
| R4                   | 0.          |                  | ante in startep_gozitios                                      |
| RD<br>pg             | U.          | 51               | */                                                            |
| ND<br>               | 0.          | 52               | int main (void)                                               |
| RB                   | 0.          | 53 🖯             | {                                                             |
| R9                   | 0.          | 54               | rcu_configuration();                                          |
| R10                  | 0.          | 0 55             | <pre>led_config();</pre>                                      |
| R1 1                 | 0.          | 56               |                                                               |
| R12                  | 0.          | 57               | /* setup SysTick Timer for 1ms interrupts */                  |
| R13 (SP)             | 0.          | 58               | <pre>systick_config();</pre>                                  |
| R15 (PC)             |             | 59               |                                                               |
| * xPSR               | ŏ.          | 60 🖯             | while(1){                                                     |
| 🛨 🛛 Banked           |             | 61               | /* PAO:Keyl is pressed */                                     |
| 🗄 System             |             | 62 🖯             | <pre>if(0 == gpio_input_bit_get(GPIOA, GPIO_PIN_0)){</pre>    |
| Internal             |             | 63               | /* delay 100ms */                                             |
| Mode                 | T.          | 64               | delay_1ms(100);                                               |
| frivilege<br>Stock   | P.          | 65               | /* LED1 on*/                                                  |
| States               | 6           | 66               | <pre>gpio_bit_set(GPIOA, GPI0_PIN_1);</pre>                   |
| Sec                  | 0.          | 67               | delay_1ms(35);                                                |
|                      |             | 68               | /* LED1 off*/                                                 |
|                      |             | 69               | <pre>gpio_bit_reset(GPIOA, GPIO_PIN_1);</pre>                 |
|                      |             | 70               | delay_1ms(35);                                                |
|                      | 1           | 71               | }else{                                                        |
| 🖭 Project 🛛 🚟 Regist | ers         | 1                | 11                                                            |

### 5.4. Using IAR to develop GD32F3x0

There are many versions of IAR, and the compatibility between versions is not good. If you use it for the first time, it is recommended to install versions above 7.3. After installing IAR, add the device of GD according to this document for debugging

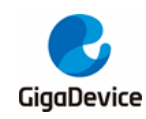

#### 5.4.1 Add gd32F3x0 MCU device in IAR

- 1. Download GD32F3x0 series plug-ins: IAR\_GD32F3x0\_ADDON\_2.0.0.exe.
- 2. Run IAR\_ GD32F3x0\_ ADDON\_ 2.0.0. exe, click start to start installing the plug-in.

#### Figure 5-19. Installation diagram of GD32F3x0 Series MCU plug-in package(IAR)

| a Setup GigaDevice GD32F3x0 Device AddOn Package to IAR v2.0.0                                                       | ×  |
|----------------------------------------------------------------------------------------------------|----|
| This SETUP program installs:                                                                                         | 7  |
| GigaDevice GD32F3x0 Device AddOn Package to IAR                                                                      |    |
| This AddOn will install into the following product folder.                                                           |    |
| To install to this folder, press 'Start'. To Install to a different folder, press 'Browse' and select another folder | r. |
| C:\Program Files (v86)\14R Systems\Emhedded Workhench & 3                                                            |    |
|                                                                                                    |    |
| Realtime Status                                                                                                    |    |
| 0%                                                                                                    | -  |
| Start Cancel                                                                                                    |    |

3. After the installation is successful, click Finish to end the plug-in installation.

#### Figure 5-20. Successful installation of GD32F3x0 Series MCU plug-in package (IAR)

| 羄 Setup GigaDevice GD32F3x0 Device AddOn Package to IAR v2.0.0                                                     | Х   |
|----------------------------------------------------------------------------------------------------|-----|
| - This SETUP program installs:                                                                                     |     |
| GigaDevice GD32F3x0 Device AddOn Package to IAR                                                                    |     |
| This AddOn will install into the following product folder.                                                         |     |
| To install to this folder, press 'Start'. To Install to a different folder, press 'Browse' and select another fold | er. |
| C:\Program Files (x86)\IAR Systems\Embedded Workbench 8.3 Browse                                                   |     |
| Realtime Status                                                                                                    |     |
| 100%                                                                                                    |     |
| IAR Setup has performed all requested operations successfully Finish Cancel                                        |     |

#### 5.4.2 Debugging GD32F3x0 in IAR

In the previous section, we have added the plug-in of GD32F3x0 series. In this section, we will introduce how to use it.

 There are two ways to use IAR to compile GD MCU. One is to use the existing project for modification, and the other is to re-establish the project. Here, we will not introduced how to establish the project. The project establishment of GD is consistent with that of other

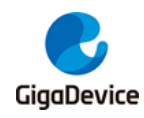

#### platforms.

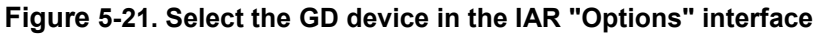

| Options for node "Project"                                                                                                    |                                                                                           |                                                     |                                                                                                 |                         | >                                 |
|----------------------------------------------------------------------------------------------------|-------------------------------------------------------------------------------------------|-----------------------------------------------------|-------------------------------------------------------------------------------------------------|-------------------------|-----------------------------------|
| Options for node "Project" Category: General Options Static Analysis Runtime Checking C/C++ Compiler Assembler Output Converter Custom Build Build Actions Linker Debugger Simulator CADI CMSIS DAP GDB Server I-jet J-Link/J-Trace TI Stellaris Nu-Link PE micro ST-LINK Third-Party Driver | Library<br>Target<br>Processo<br>O Core<br>Devic<br>O CMSI<br>Endian n<br>© Little<br>Big | Options 2<br>Output<br>or variant<br>e G<br>IS-Pack | MISRA<br>Library Co<br>ortex-M4<br>D GD32F330x8<br>lone<br>Floating point<br>FPU<br>D registers | -C:2004<br>Infiguration | MISRA-C:1998<br>Library Options 1 |
| PE micro<br>ST-LINK<br>Third-Party Driver<br>TI MSP-FET<br>TI XDS                                                                                                    | © Little                                                                                  | 32                                                  | <b>FPU</b><br>D registers                                                                       | VFPv4 single            | e precision 🗸                     |
|                                                                                                    | ● BE                                                                                      | xtension                                            | NEON)                                                                                           | ☐ TrustZa<br>Mode Se    | one<br>cure v                     |
| L                                                                                                    |                                                                                           |                                                     | [                                                                                               | OK                      | Cancel                            |

 IAR after version 6.1 does not need to add CMSIS files (core\_cm3.c and core\_cm3.h), but you need to check use CMSIS in "General Options->Library Configuration". If the software code uses printf function, you also need to modify the"Library" to"FULL".

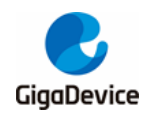

|--|

| egory:<br>eral Options<br>tic Analysis |               |                             |                        |
|----------------------------------------|---------------|-----------------------------|------------------------|
| time Checking<br>C++ Compiler          | Ontions 2     | MISRA-C·2004                | MISRA-C-1998           |
| sembler Target                         | Output        | Library Configuration       | Library Ontions 1      |
| Itput Converter                        | Output        |                             | Library options i      |
| ild Actions                            |               | Description:                |                        |
| ker Full                               | ~             | Use the full configuration  | of the C/C++           |
| bugger                                 |               | runtime library. Full local | e interface, C locale, |
| imulator                               |               | file descriptor support, n  | nultibytes in printf   |
| ADI                                    |               | and scanf, and hex floats   | in strtod.             |
| DB Server                              |               |                             |                        |
| -jet Configurati                       | on file:      |                             |                        |
| -Link/J-Trace \$TOOLKIT                | DIR\$\inc\c\l | DLib_Config_Full.h          |                        |
| I Stellaris                            |               |                             |                        |
| Emicro Enable th                       | nread suppo   | ort in library              |                        |
| T-LINK Library lov                     | w-level inter | face implementation         | CMSIS                  |
| hird-Party Driver                      |               |                             |                        |
| I MSP-FET                              |               | Studutystaen                | Use CMSIS              |
| I XDS (  Semihos                       | sted          | Via semihosting             | DSP library            |
| O IAR brea                             | akpoint       | ○ Via SWO                   |                        |
|                                        |               |                             |                        |

 The Link file of the chip will be selected by default according to the device when establishing the project, but you should still have the habit of checking before compiling. Check whether the ICF file is configured and correct.

#### Figure 5-23. Add ICF file in IAR "Options" interface

| Options for node "Project"                                                                             |                   |                     |                   |                           |                       |                   | ×               |
|----------------------------------------------------------------------------------------------------|-------------------|---------------------|-------------------|---------------------------|-----------------------|-------------------|-----------------|
| Category:<br>General Options                                                                           |                   |                     |                   |                           |                       | Factory           | Settings        |
| Static Analysis<br>Runtime Checking<br>C/C++ Compiler<br>Assembler<br>Output Converter<br>Custom Build | #define<br>Config | Diag<br>Library     | nostics<br>Input  | Checksum<br>Optimizations | Encodings<br>Advanced | Extra C<br>Output | Dptions<br>List |
| Build Actions Linker Debugger Simulator CADI                                                           | ⊡ Ov<br>\$        | erride de           | fault<br>DIR\$\cc | onfig\linker\GD\@         | 6D32F330x8.ic         | f                 |                 |
| CMSIS DAP<br>GDB Server<br>I-jet<br>J-Link/J-Trace<br>TI Stellaris                                     | Configu           | Edit<br>ration file | e symbol          | definitions: (one         | per line)             |                   | ~               |

4. Configure the "Debugger->Setup" option. The newly created project is simulator option by default. If debugging is required, you need to choose according to the actual situation: use GD-Link to select CMSIS DAP (poor compatibility, not recommended under IAR) or J-Link to select J-Link/J-Trace.

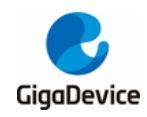

Figure 5-24. Select the debugger tool in the IAR "Options" interface

| Category:                                                                                                    | Fi                                                                                                    | actory Settings |
|----------------------------------------------------------------------------------------------------|----------------------------------------------------------------------------------------------------|-----------------|
| General Options<br>Static Analysis<br>Runtime Checking<br>C/C++ Compiler<br>Assembler                                                                                                    | Setup Download Images Extra Options Multicore Plugins                                                                                                    | 2009 22003      |
| Custom Build<br>Build Actions                                                                                                    | Driver V Run to                                                                                                    |                 |
| Cablugger<br>Smulator<br>CADI<br>CADI<br>CBS Server<br>L-jet<br>J-ink()-Trace<br>TI Stellaris<br>Nu-Link<br>PE-mico<br>ST-LINK<br>Tirtd-Party Driver<br>Tirtd-Party Driver<br>Tirtd-Party Driver | Simulator<br>CADI<br>CMSIS DAP<br>GDB Server<br>L-jet<br>I-Link/J-Trace<br>TI Stellaris<br>Nu-Link<br>PE micro<br>ST-LINK<br>Third-Party Driver<br>TI MSP-FET<br>TI MSP S<br>Stdebugger/GD/GD32F330x8.ddf |                 |
|                                                                                                    |                                                                                                    |                 |

5. Configure the "Debugger->Download" option. The new project may not be configured with the download option. If we need to debug the code, we must check the "User flash loader" option and ensure that the "board file" is accurate, otherwise the program cannot be downloaded to the chip normally.

Figure 5-25. Configure flash loader in IAR "Options" interface

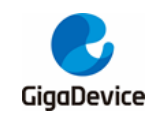

# 6. Steps of GD32E23x firmware library adapting to GD32F3x0 Series MCU

This chapter will use GD32E23x\_Firmware\_Library\_V1.1.1 take the project in the template as an example to introduce how to adapt GD32F3x0 series MCU.

1. Open Keil project.

Figure 6-1. Open GD32E23x Keil project

| GD32E23x_Firmware_Library_V1.1.1 > Template > |                     |                    |               |  |  |
|-----------------------------------------------|---------------------|--------------------|---------------|--|--|
| ^                                             | Name                | Date modified      | Туре          |  |  |
|                                               | IAR_project         | 3/10/2022 10:33 AM | File folder   |  |  |
|                                               | Keil_project        | 3/10/2022 10:11 PM | File folder   |  |  |
|                                               | 🗐 gd32e23x_it.c     | 5/18/2021 2:21 PM  | C File        |  |  |
|                                               | 📗 gd32e23x_it.h     | 3/10/2022 1:18 PM  | H File        |  |  |
|                                               | 🗐 gd32e23x_libopt.h | 5/18/2021 2:21 PM  | H File        |  |  |
|                                               | 🗐 gd32f3x0_libopt.h | 1/6/2022 4:58 PM   | H File        |  |  |
|                                               | 🧾 main.c            | 3/10/2022 1:19 PM  | C File        |  |  |
|                                               | 🧾 main.h            | 5/18/2021 2:21 PM  | H File        |  |  |
|                                               | readme.txt          | 5/18/2021 2:21 PM  | Text Document |  |  |
|                                               | systick.c           | 3/10/2022 1:26 PM  | C File        |  |  |
|                                               | 🥘 systick.h         | 5/18/2021 2:21 PM  | H File        |  |  |

2. After opening the project, "Options for Target -> Device", select GD32F3x0 MCU part number.

| D:\Desktop\G                                                                                                    | B:\Desktop\GD32E23x_Firmware_Library_V1.1.1\Template\Keil_project\Project.uvprojx - µVision                                                                                                    |  |  |  |  |  |  |
|----------------------------------------------------------------------------------------------------|----------------------------------------------------------------------------------------------------|--|--|--|--|--|--|
| File Edit View                                                                                                    | Project Flash Debug Peripherals Tools SVCS Window Help                                                                                                    |  |  |  |  |  |  |
| 🗋 💕 🛃 🕔                                                                                                    | 🐰 ங 🏡 🔊 🤨 ሩ 🔿 🥐 隆 隆 隆 隆 隆 🕸 🎼 🎼 🎼 🖉 LIS2DW12_SAD_R1 👘 😡 🧖                                                                                                    |  |  |  |  |  |  |
| • 🗳 🛍 🛍 🍣 •                                                                                                    | 📖 🙀 GD32E23x 🛛 🗸 着 着 💠 🗇 🏙                                                                                                    |  |  |  |  |  |  |
| Project                                                                                                    | I Options for Target 'GD32E23x'                                                                                                    |  |  |  |  |  |  |
| E Sproject: Project: Project: | CC Device Target   Output   Listing   User   C/C++ (AC6)   Asm   Linker   Debug   Utilities                                                                                                    |  |  |  |  |  |  |
|                                                                                                    | Software Packs                                                                                                    |  |  |  |  |  |  |
| ÷ ) s                                                                                                    | Vendor: GigaDevice Software Pack                                                                                                    |  |  |  |  |  |  |
| 🕀 🧰 Perip                                                                                                    | he Device: GD32F330F8 Pack: GigaDevice.GD32F3x0_DFP.2.0.0                                                                                                    |  |  |  |  |  |  |
| 🗉 🚞 Startı                                                                                                    | IP Toolset: ARM URL: <u>http://gd32mcu.21ic.com/data/documer</u>                                                                                                    |  |  |  |  |  |  |
| 🕀 🧰 Utiliti                                                                                                    | es Search:                                                                                                    |  |  |  |  |  |  |
| 🗉 🛅 Doc                                                                                                    |                                                                                                    |  |  |  |  |  |  |
| <b>S</b> CMS                                                                                                    | S GD32F330C6 ← GD32F330C6 ← GD32F330C6 ← GD32F330C8 GD32F330C8 ← GD32F330C8 ← GD32F330C8 ← GD32F330F4 ← GD32F330F4 ← GD32F330F6 ← GD32F330F6 ← GD32F330F6 ← GD32F330G6 ← GD32F330G6 ← GD32F330G6 ← GD32F330G6 ← GD32F330G6 ← GD32F330G8 ← ← Frequency up to 84 MHz ← Fash access zero wait state Single-cycle multiplier and hardware divider ← Memories ← Memories ← Memo |  |  |  |  |  |  |
| Proj      Books                                                                                                    | 0K Cancel Defaults Help                                                                                                    |  |  |  |  |  |  |

Figure 6-2. Select GD32F3x0 device in GD32E23x project

 Add the flash algorithm of GD32F3x0 in "Options for Target -> Debug ->Settings -> Flash Download".

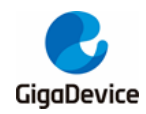

Figure 6-3. Add the flash algorithm of GD32F3x0

| Options for Target 'GD32E                                                                            | 23x'                                                          | ×    |
|----------------------------------------------------------------------------------------------------|---------------------------------------------------------------|------|
| CMSIS-DAP Cortex-M Target I                                                                          | Driver Setup                                                  | ×    |
| Debug   Trace Flash Downlo                                                                           | ad                                                            |      |
| Download Function<br>C Erase Full Chip<br>C Erase Sectors<br>C Do not Erase<br>Programming Algorithm | Iv     Program       Iv     Verify       Iv     Reset and Run |      |
| Description                                                                                          | Device Size Device Type Address Bange                         |      |
| GD32F3KU FMC                                                                                         |                                                               |      |
|                                                                                                    | Start: 0x08000000 Size: 0x00020000                            |      |
|                                                                                                    | Add Remove                                                    |      |
|                                                                                                    | OK Cancel                                                     | lelp |

4. Copy Cortex M4 kernel files to:

x:\GD32E23x\_Firmware\_Library\_V1.1.1\Firmware\CMSIS.

Figure 6-4. Add Cortex M4 kernel files to GD32E23x firmware library

| SD32E23x_Firmware_Library_V1.1.1 → Firmware → CMSIS v 0 Search C |                 |                    |             |        |  |  |
|------------------------------------------------------------------|-----------------|--------------------|-------------|--------|--|--|
| ^                                                                | Name            | Date modified      | Туре        | Size   |  |  |
|                                                                  | GD              | 3/10/2022 10:33 AM | File folder |        |  |  |
|                                                                  | 📃 core_cm4.h    | 1/6/2022 4:58 PM   | H File      | 108 KB |  |  |
|                                                                  | core_cm4_simd.h | 1/6/2022 4:58 PM   | H File      | 23 KB  |  |  |
|                                                                  | core_cmFunc.h   | 1/6/2022 4:58 PM   | H File      | 16 KB  |  |  |
|                                                                  | core_cmlnstr.h  | 1/6/2022 4:58 PM   | H File      | 17 KB  |  |  |
|                                                                  |                 |                    |             |        |  |  |

5. Modify the contents of the " gd32e23x.h" in GD32E23x firmware library.

#### Figure 6-5. Modify the contents of "gd32e23x.h"

| /* includes */<br>#include "core cm4<br>#include "system_g<br>#include <stdint.h< th=""><th>.h"<br/>d32e23x.h"</th><th>/* includes */<br/>#include "core cm<br/>#include "system_<br/>#include <stdint.< th=""><th>23.h"<br/>gd32e23x.h<br/>h&gt;</th><th>."</th></stdint.<></th></stdint.h<> | .h"<br>d32e23x.h"                                                                                                    | /* includes */<br>#include "core cm<br>#include "system_<br>#include <stdint.< th=""><th>23.h"<br/>gd32e23x.h<br/>h&gt;</th><th>."</th></stdint.<>                  | 23.h"<br>gd32e23x.h<br>h>                                                                                                    | ."                                                              |
|----------------------------------------------------------------------------------------------------|----------------------------------------------------------------------------------------------------|----------------------------------------------------------------------------------------------------|----------------------------------------------------------------------------------------------------|-----------------------------------------------------------------|
| /* configuration of the Cortex-M4<br>fdefine _CM4_REV<br>fdefine _MUD_PRESENT<br>fdefine _NVIC_PRIO_BITS<br>fdefine _Vendor_SysTickConfig<br>fdefine _FPU_PRESENT                                                                                                    | processor and core periphe<br>0x0001 /*!< Core revisic<br>0U /*!< GD32F3x0 do<br>4U /*!< GD32F3x0 use<br>0U /*!< GD32F3x0 use<br>1U /*!< FPU present | <pre>/* configuration of the Cortex-M #defineCM23_REV #defineSAUREGION_PRESENT #defineMPU_PRESENT #defineVTOR_PRESENT #defineVTOR_PRESENT #defineVTOR_PRESENT</pre> | 23 processor and co           0x0100U         /*!< Co           0U         /*!< SI           0U         /*!< Mi           1U         /*!< Ni           2U         /*!< Ni           0U         /*!< SI | ore pe<br>ore re<br>AU reç<br>PU is<br>FOR is<br>umber<br>et to |

#### Table 6-1. Modify the contents of "gd32e23x.h"

| After modification     |        | Before modification    |         |
|------------------------|--------|------------------------|---------|
| #include "core_cm23.h" |        | #include "core_cm23.h" |         |
| #defineCM4_REV         | 0x0001 | #defineCM23_REV        | 0x0100U |

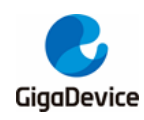

# AN046 Migration from GD32E230 series to GD32F3x0 series

| #defineMPU_PRESENT          | 0U | #defineSAUREGION_PRESENT    | 0U |
|-----------------------------|----|-----------------------------|----|
| #defineNVIC_PRIO_BITS       | 4U | #defineMPU_PRESENT          | 0U |
| #defineVendor_SysTickConfig | 0U | #defineVTOR_PRESENT         | 1U |
| #defineFPU_PRESENT          | 1U | #defineNVIC_PRIO_BITS       | 2U |
|                             |    | #defineVendor_SysTickConfig | 0U |

6. GD32E230xx does not support interrupt grouping, so there is no "void nvic\_priority\_group\_set (uint32\_t nvic\_prigroup)" function in the firmware library. We need to add corresponding content in the firmware library.

#### Table 6-2. Modify the contents of "gd32e23x\_misc.h"

| /* priority group - define the pre-emption prior | ority and the subpriority */ |
|--------------------------------------------------|------------------------------|
| #define NVIC_PRIGROUP_PRE0_SUB4                  | ((uint32_t)0x0000700)        |
| #define NVIC_PRIGROUP_PRE1_SUB3                  | ((uint32_t)0x0000600)        |
| #define NVIC_PRIGROUP_PRE2_SUB2                  | ((uint32_t)0x0000500)        |
| #define NVIC_PRIGROUP_PRE3_SUB1                  | ((uint32_t)0x0000400)        |
| #define NVIC_PRIGROUP_PRE4_SUB0                  | ((uint32_t)0x0000300)        |
|                                                  |                              |
| /* set the priority group */                     |                              |

void nvic\_priority\_group\_set(uint32\_t nvic\_prigroup);

#### Table 6-3. Modify the contents of "gd32e23x\_misc.c"

void nvic\_priority\_group\_set(uint32\_t nvic\_prigroup)

```
/* set the priority group value */
```

SCB->AIRCR = NVIC\_AIRCR\_VECTKEY\_MASK | nvic\_prigroup;

 GD32E230xx only supports level 4 priority, not sub priority. GD32F3x0 supports both priority and sub priority. The corresponding contents need to be modified in the firmware library.

#### Table 6-4. Modify the contents of "gd32e23x\_misc.h"

/\* enable NVIC request \*/
void nvic\_irq\_enable(uint8\_t nvic\_irq, uint8\_t nvic\_irq\_pre\_priority, uint8\_t
nvic\_irq\_sub\_priority);

### Table 6-5. Modify the contents of "gd32e23x\_misc.c"

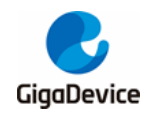

temp\_pre = 0U; temp\_sub = 0x4U; break; case NVIC\_PRIGROUP\_PRE1\_SUB3: temp\_pre = 1U; temp\_sub = 0x3U; break: case NVIC\_PRIGROUP\_PRE2\_SUB2: temp\_pre = 2U; temp\_sub = 0x2U; break: case NVIC\_PRIGROUP\_PRE3\_SUB1: temp\_pre = 3U; temp\_sub = 0x1U; break; case NVIC\_PRIGROUP\_PRE4\_SUB0: temp\_pre = 4U; temp\_sub = 0x0U; break; default: nvic\_priority\_group\_set(NVIC\_PRIGROUP\_PRE2\_SUB2); temp\_pre = 2U; temp\_sub = 0x2U; break; } /\* get the temp\_priority to fill the NVIC->IP register \*/ temp\_priority = (uint32\_t)nvic\_irq\_pre\_priority << (0x4U - temp\_pre);</pre> temp\_priority |= nvic\_irq\_sub\_priority &(0x0FU >> (0x4U - temp\_sub)); temp\_priority = temp\_priority << 0x04U; NVIC->IP[nvic\_irq] = (uint8\_t)temp\_priority; /\* enable the selected IRQ \*/ NVIC->ISER[nvic\_irq >> 0x05U] = (uint32\_t)0x01U << (nvic\_irq & (uint8\_t)0x1FU);

8. The flash of GD32F3x0 is zero waiting. GD32E230xx series needs to configure the waiting cycle, so the function of waiting cycle can be removed

#### Table 6-6. Remove the function of waiting period in GD32E23x project

FMC\_WS = (FMC\_WS & (~FMC\_WS\_WSCNT)) | WS\_WSCNT\_2;

9. The flash of GD32E230xx supports 32-bit and 64-bit programming, and the flash of GD32F3x0 supports 32-bit word and half word programming. If 64-bit programming is used in the application code, it needs to be modified to 32-bit word or half word programming, and half word programming needs to be added to the GD32E230xx firmware library

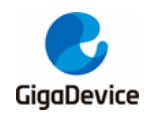

#### Table 6-7. Add half word programming to "gd32e23x\_fmc.h" of GD32E23x project

/\* FMC program a half word at the corresponding address \*/

fmc\_state\_enum fmc\_halfword\_program(uint32\_t address, uint16\_t data);

#### Table 6-8. Add half word programming to "gd32e23x\_fmc.c" of GD32E23x project

```
fmc_state_enum fmc_halfword_program(uint32_t address, uint16_t data)
{
    fmc_state_enum fmc_state = fmc_ready_wait(FMC_TIMEOUT_COUNT);

    if(FMC_READY == fmc_state){
        /* set the PG bit to start program */
        FMC_CTL |= FMC_CTL_PG;
        REG16(address) = data;
        /* wait for the FMC ready */
        fmc_state = fmc_ready_wait(FMC_TIMEOUT_COUNT);
        /* reset the PG bit */
        FMC_CTL &= ~FMC_CTL_PG;
    }
    /* return the FMC state */
    return fmc_state;
}
```

- 10. If TIMER5 is used in the project, because GD32F3x0 remove this TIMER5(Except GD32F350xx), the code of TIMER5 needs to be changed to other timer.
- 11. Compile GD32E23x project, so far, you can use the modified GD32E23x firmware library for software development in GD32F3x0 series MCU.

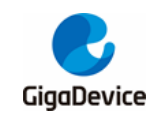

# 7. Steps to replace GD32E23x project library with GD32F3x0 Library

This chapter will use the projects in "GD32E23x\_Firmware\_Library\_V1.1.1\Template" and "GD32F3x0 Firmware Library V2.2.0\Template" as examples.

1. Copy the files in "GD32F3x0\_Firmware\_Library\_V2.2.0\Firmware\CMSIS" to the "GD32E23x\_Firmware\_Library\_V1.1.1\Firmware\CMSIS" folder.

Figure 7-1. Copy h file in CMSIS of GD32F3x0 firmware library to GD32E23x

| GD32F3x0_Firmware_Libra | ry_V2.2.0 > Firmware > 0 | CMSIS       | GD32E23x_Firmware_Lib | orary_V1.1.1 > Firmware > CMSIS > |
|-------------------------|--------------------------|-------------|-----------------------|-----------------------------------|
| Name                    | Date modified            | Туре        | Name                  | Date modified                     |
| GD                      | 3/10/2022 10:32 AM       | File folder | GD                    | 3/10/2022 10:33 AM F              |
| //// core_cm4.h         | 1/6/2022 4:58 PM         | H File      |                       |                                   |
| core_cm4_simd.h         | 1/6/2022 4:58 PM         | LL EX       |                       |                                   |
| core_cmFunc.h           | 1/6/2022 4:58 PM         | H File      |                       |                                   |
| core_cmInstr.h          | 1/6/2022 4:58 PM         | H File      |                       |                                   |

 Copy the Iclude and Source folders in "GD32F3x0\_Firmware\_Library\_ V2.2.0\Firmware\CMSIS\GD\GD32F3x0" and replace them to the "GD32E23x\_Firmware\_Library\_V1.1.1\Firmware\CMSIS\GD\GD32E23x" folder.

Figure 7-2. Copy and replace the Include and Source files in CMSIS under GD32F3x0 firmware library into GD32E23x firmware library

| GD32F3x0_Firmware | _Library_V2.2.0 > Firmware > | $CMSIS \rightarrow GD \rightarrow GD$ | 32F3x0 →    | GD32E23x_Firmware | _Library_V1.1.1 → Fi | rmware > | CMSIS > GD > GD    | 32E23x     |
|-------------------|------------------------------|---------------------------------------|-------------|-------------------|----------------------|----------|--------------------|------------|
| Name              | ^                            | Date modified                         | Туре        | Name              | ^                    |          | Date modified      | Туре       |
| Include           |                              | 3/10/2022 10:32 AM                    | File folder | Include           |                      |          | 3/10/2022 11:00 AM | File folde |
| Source            |                              | 3/10/2022 10:32 AM                    | File folder | Source            |                      |          | 3/10/2022 11:00 AM | File folde |
|                   |                              |                                       |             |                   |                      |          |                    |            |

3. Copy the Iclude and Source folders in

"GD32F3x0\_Firmware\_Library\_V2.2.0\Firmware\GD32F3x0\_standard\_peripheral" and replace them to the

"GD32E23x\_Firmware\_Library\_V1.1.1\Firmware\GD32E23x\_standard\_peripheral" folder.

Figure 7-3. Copy and replace the Include and Source files in standard\_peripheral under GD32F3x0 firmware library into GD32E23x firmware library

| GD32F3x0_Firm | ware_Library_V2.2.0 > Firmware > | GD32F3x0_standard_p | peripheral | GD32E23x_Firmware | Library_V1.1.1 > Firmware | > GD32E23x_standard_ | peripheral  |
|---------------|----------------------------------|---------------------|------------|-------------------|---------------------------|----------------------|-------------|
| Name          | ^                                | Date modified       | Туре       | Name              | ^                         | Date modified        | Туре        |
| Include       |                                  | 2/10/2022 10:22 111 | PH 4 11    | 🔶 📙 Include       |                           | 3/10/2022 12:25 PM   | File folder |
| Source        |                                  | 3/10/2022 10:32 AM  | File folde | Source            |                           | 3/10/2022 12:25 PM   | File folder |

4. Copy the "gd32f3x0\_libopt.h" file in "GD32F3x0\_Firmware\_Library\_V2.2.0\Template" into "GD32E23x\_Firmware\_Library\_V1.1.1\Template".

Figure 7-4. Copy the "gd32f3x0\_libopt.h" file in GD32F3x0 firmware library into

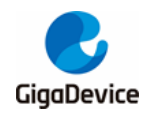

#### GD32E23x firmware library

| GD32F3x0_Firmware_Library_V2.2.0 > Template |                    | GD32E23x_Firmware_Library_V1.1.1 > Template > |                    |
|---------------------------------------------|--------------------|-----------------------------------------------|--------------------|
| ^<br>Name                                   | Date modified      | Name                                          | Date modified      |
| IAR_project                                 | 3/10/2022 10:32 AM | IAR_project                                   | 3/10/2022 10:33 AM |
| Keil_project                                | 3/10/2022 10:32 AM | Keil_project                                  | 3/10/2022 10:11 PM |
| gd32f3x0_it.c                               | 1/6/2022 4:58 PM   | gd32e23x_it.c                                 | 5/18/2021 2:21 PM  |
| gd32f3x0_it.h                               | 1/6/2022 4:58 PM   | //////////////////////////////////////        | 3/10/2022 1:18 PM  |
| gd32f3x0_libopt.h                           | 1/6/2022 4:58 PM   | gd32e23x_libopt.h                             | 5/18/2021 2:21 PM  |
| main.c                                      | 1/6/2022 4:58 PM   | 🔶 🧐 gd32f3x0_libopt.h                         | 1/6/2022 4:58 PM   |
| 🧾 main.h                                    | 1/6/2022 4:58 PM   | 🥮 main.c                                      | 3/10/2022 1:19 PM  |
| readme.txt                                  | 1/6/2022 4:58 PM   | 🥮 main.h                                      | 5/18/2021 2:21 PM  |
| systick.c                                   | 1/6/2022 4:58 PM   | readme.txt                                    | 5/18/2021 2:21 PM  |
| systick.h                                   | 1/6/2022 4:58 PM   | systick.c                                     | 3/10/2022 1:26 PM  |
|                                             |                    | systick.h                                     | 5/18/2021 2:21 PM  |

5. Open the Keil project under the template file in the GD32E23x firmware library.

Figure 7-5. Open the Keil project under the template file in the GD32E23x firmware library

| GD32E23x_Firmware_Libra | ary_V1.1.1 > Template > | Keil_project >     |
|-------------------------|-------------------------|--------------------|
| Name                    | ^                       | Date modified      |
| 📙 list                  |                         | 3/10/2022 1:14 PM  |
| output                  |                         | 3/10/2022 1:27 PM  |
| RTE                     |                         | 3/10/2022 11:26 AM |
| 🔣 Project.uvprojx       |                         | 3/10/2022 1:26 PM  |

6. A yellow triangle mark on the left side of the engineering interface indicates that the original file no longer exists because the old file has been replaced in the previous file replacement steps. At this time, you only need to remove all the files marked in yellow. Among them, "gd32e230c\_eval. c" is the supporting configuration of the development board. If it is not used in the actual project, it can be transplanted, and then add the corresponding GD32F3x0 files.

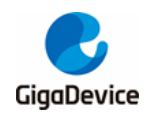

| Project                 | <b>д 🗙</b>                                                                                                    | Project 🛛 🗘 🔀      |
|-------------------------|----------------------------------------------------------------------------------------------------|--------------------|
| 🔅 🚞 Application         | •                                                                                                    | system_gd32f3x0.c  |
| 🖭 🥅 CMSIS               |                                                                                                    | 🖃 🦢 Peripherals    |
| Peripherals             |                                                                                                    | gd32f3x0_adc.c     |
| ⊕ 1 gd32e23x ad         | c.c                                                                                                    | gd32f3x0_cec.c     |
| ad32e23x cm             | ip.c                                                                                                    | gd32f3x0_cmp.c     |
| ad32e23x crc            |                                                                                                    | gd32f3x0_crc.c     |
| ad32e23y db             |                                                                                                    | gd32f3x0_ctc.c     |
| ad32e23v da             | gic .                                                                                                    | gd32f3x0_dac.c     |
| gd32e23x_un             | i.c.                                                                                                    | gd32f3x0_dbg.c     |
| guszezsz_ext            | inc inc                                                                                                    | gd32f3x0_dma.c     |
| ⊕ 1 gds2e2sx_fm         | c.c                                                                                                    | gd32f3x0_exti.c    |
|                         | ugt.c                                                                                                    | gds2f3x0_fmc.c     |
| gd32e23x_gpt            | 10.C                                                                                                    |                    |
| ⊞ <u>∎</u> gd32e23x_i2c | .c                                                                                                    | gus215x0_gpio.c    |
|                         | sc.c                                                                                                    | gds2f3x0_tec.c     |
| 🕀 🔟 gd32e23x_pm         | nu.c                                                                                                    | ad32f3v0_msc.c     |
| ⊞ 1 gd32e23x_rcu        | i.c                                                                                                    | d32f3x0_pmu.c      |
| ⊕ 🚺 gd32e23x_rtc        | .c                                                                                                    | ad32f3x0_ttc.c     |
| 🕀 👔 gd32e23x_spi        | .c                                                                                                    |                    |
| ⊕ <u>1</u> gd32e23x_sys | cfg.c                                                                                                    | ad32f3x0_syscfa.c  |
| 🕀 👔 gd32e23x_tim        | ner.c                                                                                                    | gd32f3x0 timer.c   |
| 🖽 📶 gd32e23x_usa        | art.c                                                                                                    | gd32f3x0 tsi.c     |
| ⊕ 👔 gd32e23x_ww         | vdgt.c                                                                                                    | gd32f3x0_usart.c   |
| 😑 🦾 Startup             |                                                                                                    | gd32f3x0_wwdgt.c   |
| startup_gd32            | e23x.s                                                                                                    | 🖃 🦢 Startup        |
| 🖃 🗁 Utilities           |                                                                                                    | startup_gd32f3x0.s |
| gd32e230c er            | val.c                                                                                                    | 🖃 🗁 Utilities      |
|                         | 22 Wang Wei - 123 - 124 - 129 - 129 - 129 - 129 - 129 - 129 - 129 - 129 - 129 - 129 - 129 - 129 - 129 - 129 - 1 | <u>↓</u>           |

#### Figure 7-6. Remove the Yellow marked files and add new files

 Modify the "#include "gd32e23x.h" "statement contained in the" main. c" and "systick. c" files in the project to "#include "gd32f3x0.h"" statement, and delete the "#include"gd32e230c\_eval. h"" statement. Then reselect the MCU device and flash algorithm.

#### Figure 7-7. Modify the contents of "main.c", "systick.c" files

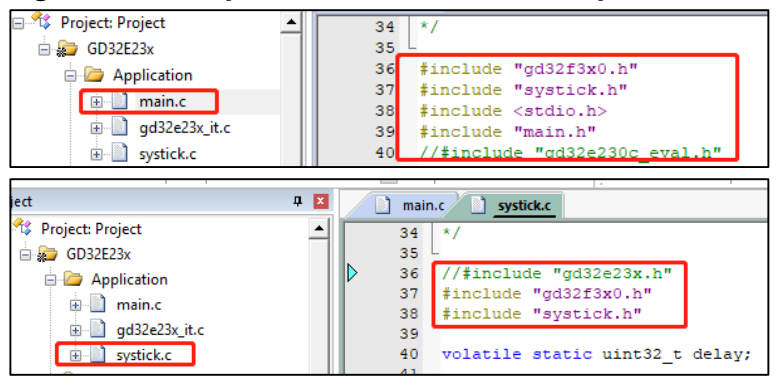

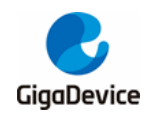

#### Figure 7-8. Reselect GD32F3x0 MCU device

| 🕅 Options for Target 'GD32E23x'                                                                                                    | × |
|----------------------------------------------------------------------------------------------------|---|
| Device   Target   Output   Listing   User   C/C++ (AC6)   Asm   Linker   Debug   Utilities                                                                                                    |   |
| Software Packs                                                                                                    |   |
| Pavine: GD2222000 Pack: GigaDevice.GD32F3x0 DFP.3.0.0                                                                                                    |   |
| Toolset: ARM URL: http://gd32mcu.com/data/documents/pg                                                                                                    |   |
| Search:                                                                                                    |   |
| GD32F330     GD32F330     GD32F330C4     GD32F330C4     GD32F330C6     GD32F330C6     GD32F330C6     GD32F330C6     GD32F330C8     GD32F330C8     GD32F | ^ |
| GD32F330F4<br>GD32F330F6<br>GD32F330F6<br>GD32F330F8<br>GD32F330F8<br>GD32F330F8<br>GD32F330- ARM Cortex-M4 Core<br>Frequency up to 84 MHz<br>Flash access zero wait state<br>Single-cycle multiplier and hardware divider                                                                                                    |   |
| ▲ Memories                                                                                                    | ~ |
| OK Cancel Defaults Help                                                                                                    |   |

#### Figure 7-9. Reselect GD32F3x0 Flash algorithm

| 🕅 Options for Target 'GD32E23x'                                                              | 1                              |               | $\times$          |                     |              |  |  |
|----------------------------------------------------------------------------------------------|--------------------------------|---------------|-------------------|---------------------|--------------|--|--|
| Device   Target   Output   Listing   User   C/C++ (ACG)   Asm   Linker Debug   Utilities   2 |                                |               |                   |                     |              |  |  |
| C Use Simulator with restrictions Settings                                                   | Use: CMSIS-DAP Debug           | ger 🗨         | Settings          |                     |              |  |  |
| Limit Speed to Beal-Time                                                                     |                                |               |                   |                     |              |  |  |
| CMSIS-DAP Cortex-M Target Driver Setup                                                       |                                |               | $\times$          |                     |              |  |  |
| Debug Trace Flash Download                                                                   |                                | 2.4           |                   |                     | ~            |  |  |
| - Download Euroction                                                                         | Add Flash Programming Alg      | gorithm       |                   |                     | ~            |  |  |
| C Frase Full Chip IV Program                                                                 |                                |               |                   |                     |              |  |  |
| Frase Sectors Vorte                                                                          | Description                    | Flash Size    | Device Type       | Origin 5            | ^            |  |  |
| C Do not Erroro Do not And Dura                                                              | GD32F3x0 FMC                   | 128k          | On-chip Flash     | Device Family Pack  | age          |  |  |
| C Do not Erase   Reset and Run                                                               | AM29x128 Flash                 | 16M           | Ext. Flash 16-bit | MDK Core            |              |  |  |
| - Programming Algorithm                                                                      | K8P5615UQA Dual Flash          | 64M           | Ext. Flash 32-bit | MDK Core            |              |  |  |
| - rogramming - rgonam                                                                        | LPC18xx/43xx MX25V8035F        | 8M            | Ext. Flash SPI    | MDK Core            |              |  |  |
| Description Device Size                                                                      | LPC18xx/43xx S25FL032 SP       | 4M            | Ext. Flash SPI    | MDK Core            |              |  |  |
|                                                                                              | LPC18xx/43xx S25FL064 SP       | 8M            | Ext. Flash SPI    | MDK Core            |              |  |  |
|                                                                                              | LPC407x/8x S25FL032 SPIFI      | 4M            | Ext. Flash SPI    | MDK Core            |              |  |  |
|                                                                                              | LPC5460x MT25QL128 SPIFI       | 16M           | Ext. Flash SPI    | MDK Core            |              |  |  |
|                                                                                              | M29W640FB Flash                | 8M            | Ext. Flash 16-bit | MDK Core            |              |  |  |
|                                                                                              | MIMXRT105x EcoXiP Flash        | 4M            | Ext. Flash SPI    | MDK Core            |              |  |  |
|                                                                                              | RC28F640J3x Dual Flash         | 16M           | Ext. Flash 32-bit | MDK Core            |              |  |  |
| ,                                                                                            | S25FL128S_V2C                  | 16M           | Ext. Flash SPI    | MDK Core            |              |  |  |
|                                                                                              | S29GL064N Dual Flash           | 16M           | Ext. Flash 32-bit | MDK Core            |              |  |  |
| Λ                                                                                            | S29JL032H_BOT Flash            | 4M            | Ext. Flash 16-bit | MDK Core            |              |  |  |
|                                                                                              | S29JL032H TOP Flash            | 4M            | Ext. Flash 16-bit | MDK Core            | ×            |  |  |
| Add                                                                                          | <                              |               |                   |                     | >            |  |  |
|                                                                                              | C:\Users\xianju.su\AppData\Loc | al\Arm\Packs\ | GigaDevice\GD32F  | 3x0_DFP\3.0.0\Flash | GD32F3x0.FLM |  |  |
| ОК                                                                                           |                                | 6             | _                 | 1                   |              |  |  |
|                                                                                              |                                | Add           | Cancel            |                     |              |  |  |

8. Since GD32E230xx does not support the bit length of the configuration priority group, after transplanting the GD32F3x0 library, when there is a configuration of using interrupt in the application code, the application code needs to add the "void nvic\_priority\_group\_set (uint32\_t nvic\_prigroup)" function.

#### Table 7-1. nvic\_priority\_group\_set function

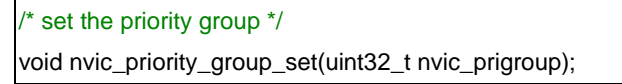

Moreover, GD32E230xx only supports level 4 preemption priority and does not support sub priority. Therefore, after transplantation, the interrupt enabling function needs to be changed to the function shown in <u>Table 7-2. nvic irg enable function</u>.

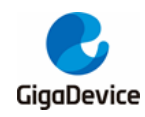

#### Table 7-2. nvic\_irq\_enable function

/\* set the priority group \*/

void nvic\_irq\_enable(uint8\_t nvic\_irq, uint8\_t nvic\_irq\_pre\_priority, uint8\_t nvic\_irq\_sub\_priority);

- 9. If TIMER5 is used in the project, because GD32F3x0 remove this TIMER5(Except GD32F350xx), the code of TIMER5 needs to be changed to other timer.
- 10. Compile the project. If there is an error, modify it according to the prompt. Usually, the prompt is that "#include "gd32e23x.h"" in the code is not modified to "#include "gd32f3x0.h"", and modify it according to the prompt. So far, the project has been transplanted successfully, and the development of GD32F3x0 Series MCU can be carried out.

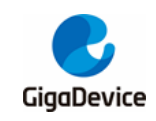

# 8. Revision history

#### Table 8-1. Revision history

| Revision No. | Description     | Date        |  |  |
|--------------|-----------------|-------------|--|--|
| 1.0          | Initial Release | Mar.15 2022 |  |  |

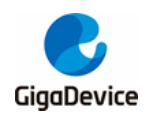

#### **Important Notice**

This document is the property of GigaDevice Semiconductor Inc. and its subsidiaries (the "Company"). This document, including any product of the Company described in this document (the "Product"), is owned by the Company under the intellectual property laws and treaties of the People's Republic of China and other jurisdictions worldwide. The Company reserves all rights under such laws and treaties and does not grant any license under its patents, copyrights, trademarks, or other intellectual property rights. The names and brands of third party referred thereto (if any) are the property of their respective owner and referred to for identification purposes only.

The Company makes no warranty of any kind, express or implied, with regard to this document or any Product, including, but not limited to, the implied warranties of merchantability and fitness for a particular purpose. The Company does not assume any liability arising out of the application or use of any Product described in this document. Any information provided in this document is provided only for reference purposes. It is the responsibility of the user of this document to properly design, program, and test the functionality and safety of any application made of this information and any resulting product. Except for customized products which has been expressly identified in the applicable agreement, the Products are designed, developed, and/or manufactured for ordinary business, industrial, personal, and/or household applications only. The Products are not designed, intended, or authorized for use as components in systems designed or intended for the operation of weapons, weapons systems, nuclear installations, atomic energy control instruments, combustion control instruments, airplane or spaceship instruments, transportation instruments, traffic signal instruments, life-support devices or systems, other medical devices or systems (including resuscitation equipment and surgical implants), pollution control or hazardous substances management, or other uses where the failure of the device or Product could cause personal injury, death, property or environmental damage ("Unintended Uses"). Customers shall take any and all actions to ensure using and selling the Products in accordance with the applicable laws and regulations. The Company is not liable, in whole or in part, and customers shall and hereby do release the Company as well as it's suppliers and/or distributors from any claim, damage, or other liability arising from or related to all Unintended Uses of the Products. Customers shall indemnify and hold the Company as well as it's suppliers and/or distributors harmless from and against all claims, costs, damages, and other liabilities, including claims for personal injury or death, arising from or related to any Unintended Uses of the Products.

Information in this document is provided solely in connection with the Products. The Company reserves the right to make changes, corrections, modifications or improvements to this document and Products and services described herein at any time, without notice.

© 2022 GigaDevice – All rights reserved